# **GUIDE POUR L'INSCRIPTION**

79<sup>e</sup> Congrès annuel Association des urologues du Canada

> Du 29 juin au 1 juillet 2023 Victoria, (BC) Canada

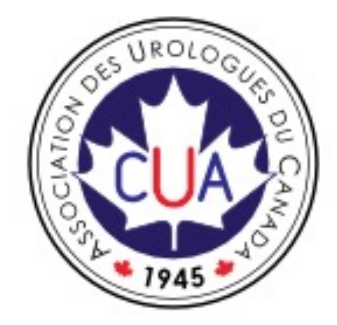

Pour toute question concernant l'inscription, veuillez communiquer avec Kena Siu à l'adresse <u>registration@cua.org.</u>

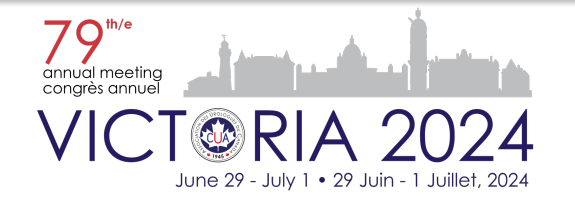

#### Page de connexion/d'inscription

**IMPORTANT**: Pour une expérience de visualisation et d'inscription optimale, nous vous recommandons d'utiliser un ordinateur plutôt qu'un téléphone, car le site Web s'affiche mieux sur les appareils de bureau. Veuillez utiliser l'un des navigateurs suivants : Chrome, Firefox, IE11+, Edge, Safari 9.1+, Opera ou Android Browser 4.4+, pour éviter tout problème.

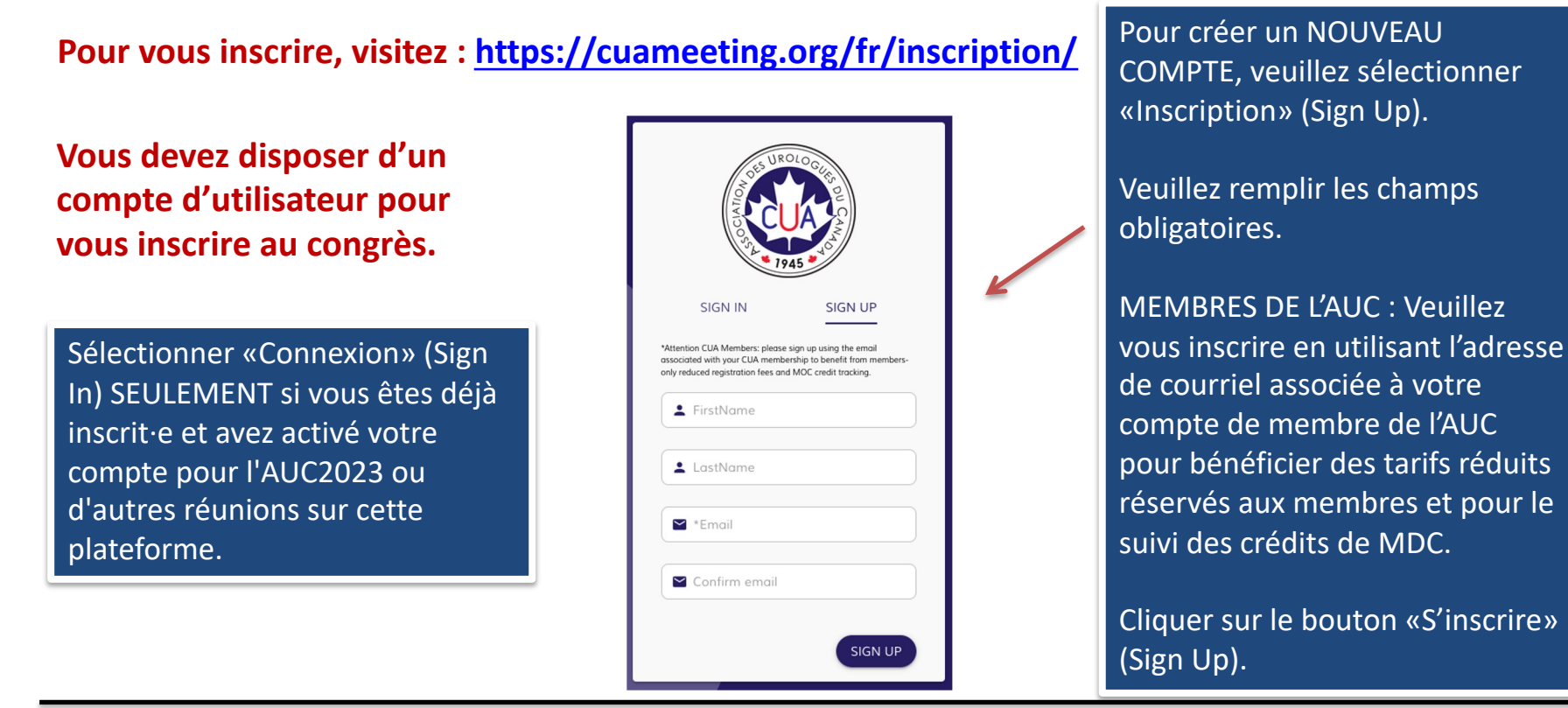

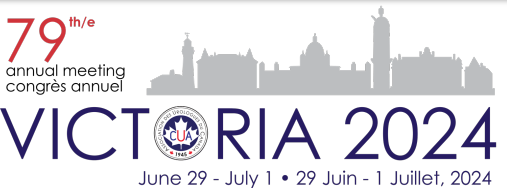

#### Activation du compte

Pour activer le compte, veuillez vérifier votre boîte de réception (vérifiez le dossier de courriers indésirables si vous ne voyez pas le courriel d'activation). Lorsque vous cliquerez sur le lien reçu par courriel, vous verrez les renseignements suivants.

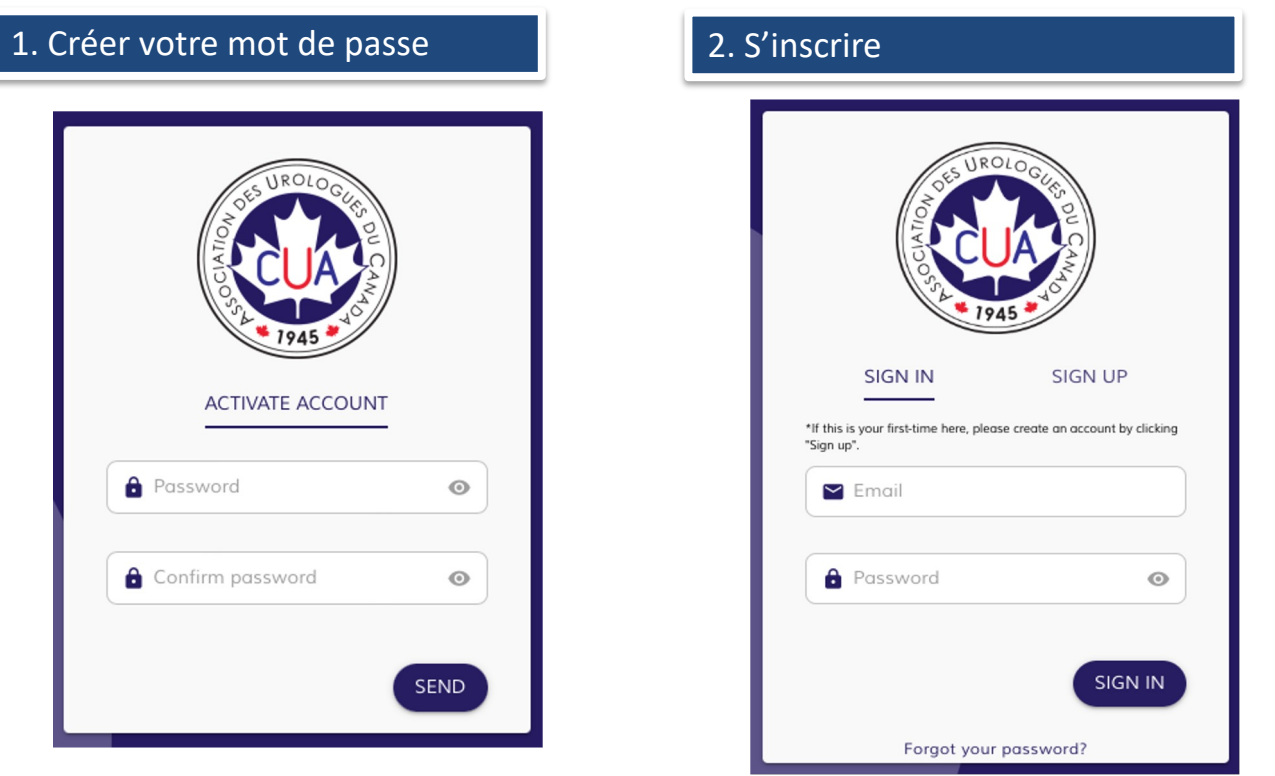

#### Note : Le lien est valable pour 1 journée seulement

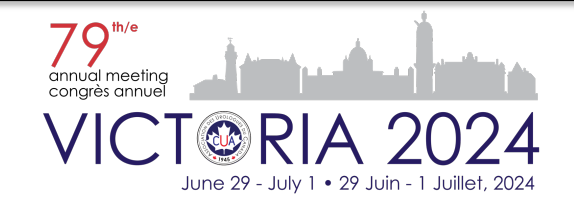

#### Problème de connexion?

1. Cliquer sur «Mot de passe oublié»? (Forgot your password?)

|   | OFF UROLOGUES DU CANA                                                                |
|---|--------------------------------------------------------------------------------------|
|   | SIGN IN SIGN UP                                                                      |
|   | *If this is your first-time here, please create an account by clicking<br>*Sign up*. |
|   | Email                                                                                |
|   | Password 💿                                                                           |
|   | SIGN IN                                                                              |
| L | Forgot your password?                                                                |

# SIGN IN SIGN IN Image: Contract of the second second

2. Inscrire votre courriel et

cliquer sur «Envoyer» (Send)

#### Message contextuel :

Un message a été envoyé à votre adresse de courriel si vous avez déjà un compte. Si vous ne recevez pas ce courriel, veuillez vérifier votre dossier de courriers indésirables ou créer un compte.

 Vérifier le courriel : Réinitialisation du mot de passe

Si vous vous êtes déjà inscrit·e mais vous ne vous souvenez plus de l'adresse de courriel que vous avez utilisée, veuillez NE PAS créer un nouveau compte. Veuillez nous écrire à registration@cua.org

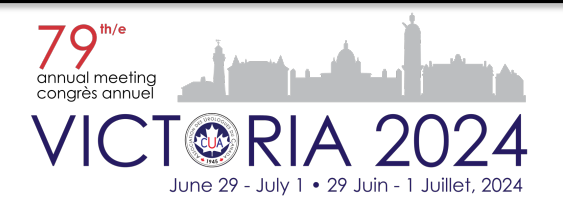

#### Votre tableau de bord

#### Mon profil

Il contient les mêmes renseignements que le formulaire d'inscription. Utilisez-le si vous souhaitez mettre à jour vos données après vous être inscrit·e.

Mes Inscriptions Montre les produits d'inscription que vous avez achetés pour l'événement sélectionné ci-dessus.

**Mes Achats** 

Affiche tous les achats effectués avec la possibilité de télécharger les reçus.

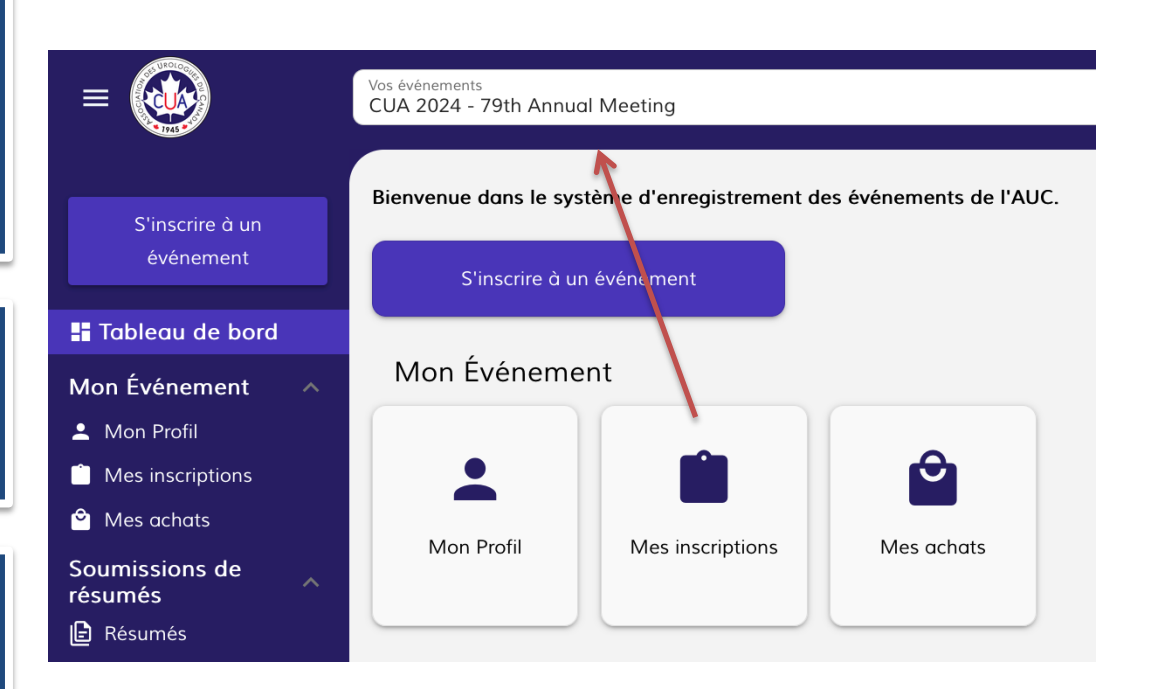

**<u>Remarque</u>**: Si vous êtes un dirigeant de l'AUC, un président de comité, un membre à titre particulier, le président de la FBAUC, un membre du Comité du programme scientifique ou un conférencier invité, vous n'avez PAS à vous inscrire, car les organisateurs du congrès procéderont à votre inscription.

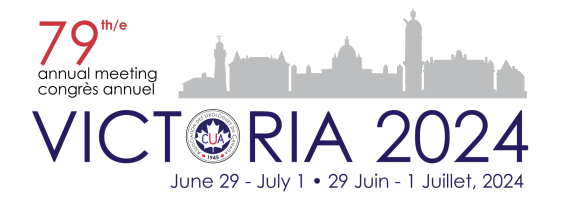

#### Les frais d'inscription PRINCIPAUX comprennent :

Les frais d'inscription pour les délégués comprennent l'accès aux séances scientifiques et à la salle d'exposition, Petits-déjeuners, pauses et repas du midi à chaque jour du 29 juin au 1er juillet, ainsi que la réception de réseautage de l'AUC le samedi 29 juin.

Il n'y aura pas d'événement de réseautage de l'AUC le dimanche soir. La soirée de réseautage de l'AUC du samedi soir sera l'endroit idéal pour socialiser avec des amis et des collègues. Canapés et cocktails y seront servis.

Dès 2024, les frais d'inscription n'incluront PAS la réception et le banquet du Président de l'AUC. Les billets sont disponibles à l'achat séparément. Tenue vestimentaire : Tenue de soirée/cravate noire

Le nombre de places est limité pour la Réception et banquet du Président. Une réservation à l'avance est requise. La disponibilité sur place n'est pas garantie. Les non-membres de l'AUC (résident·e·s, moniteur·trice·s/fellows, étudiant·e·s, chercheur·euse·s et professionnel·le·s de la santé autres que les médecins) : Vous devrez soumettre une lettre du directeur du programme ou du chef de département lors de votre inscription au congrès. Veuillez l'envoyer à registration@cua.org. Si vous êtes un·e résident·e ou un·e moniteur·trice/fellow canadien·ne, nous vous encourageons à devenir membre de l'AUC (gratuit pour les résident·e·s et stagiaires/fellows inscrit à un programme de formation en UROLOGIE) et à vous inscrire au congrès à titre de membre.

Une fois que vous serez membre, mettez à jour votre profil sous « Mon profil » et cliquez sur le bouton « Validate Membership » audessus.

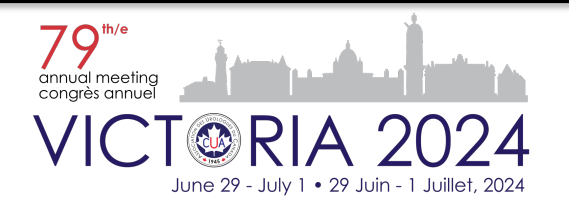

#### **Formulaire d'inscription**

Lorsque vous cliquez sur le bouton «Inscription au Congrès annuel 2023 de l'AUC» sur le tableau de bord, vous devez fournir les renseignements suivants en 5 étapes :

- 1. Sélectionnez l'événement auquel vous souhaitez assister dans le menu déroulant
  - CUA 2024 79th Annual Meeting
- 2. Détails du profil

Si vous aviez déjà un profil, il vous mènera directement aux produits. Si vous souhaitez mettre à jour votre profil, cliquez sur « Mon profil » pour le modifier avant de continuer.

- Profil de l'événement
- Informations de contact
- Préférences alimentaires
- 3. Des produits

Vous pouvez y sélectionner votre forfait d'inscription, acheter des billets supplémentaires pour les activités de réseautage et des billets pour la réunion multidisciplinaire AUC-CUOG.

- 4. Checkout
  - Informations sur la facturation
  - Renseignements pour le paiement
  - Chariot
- 5. Paiement
  - Seules les cartes Visa et MasterCard sont acceptées

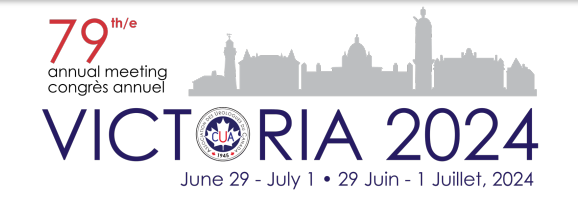

## Étape 1 - Formulaire d'inscription - Activités

Sélectionnez l'événement auquel vous voulez assister.

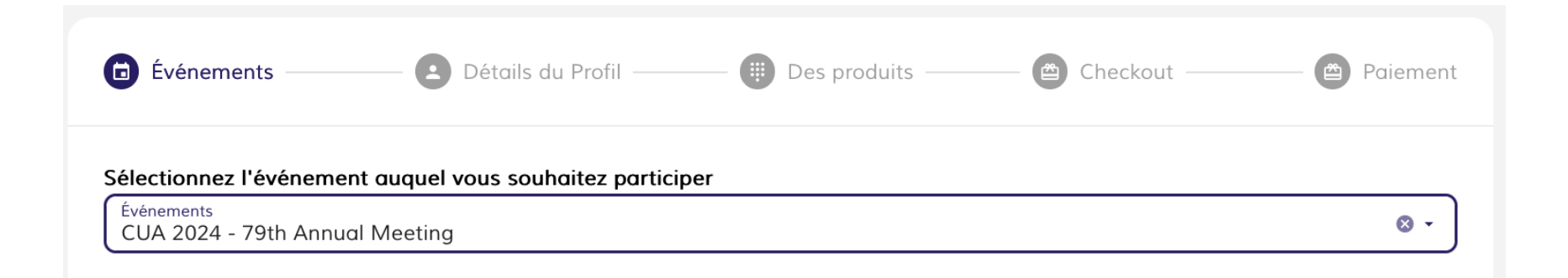

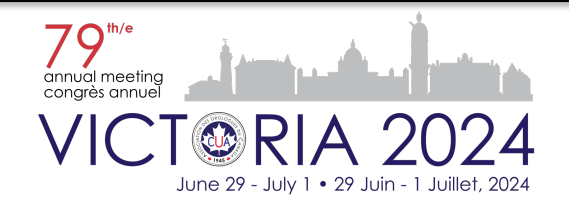

## Étape 2a - Formulaire d'inscription - Détails du profil

Entrez les détails de votre profil.

| Please fill out to the second second seco | he following    | Event Profile 🗊 Contact Information 🗊 Les préférence | es alimentaires |
|----------------------------------------------------------------------------------------------------|-----------------|------------------------------------------------------|-----------------|
|                                                                                                    | Titre:          | Prof. ~                                              |                 |
|                                                                                                    | Prénom:         | Alexandre                                            |                 |
|                                                                                                    | Initial:        | D.                                                   |                 |
|                                                                                                    | Nom de Famille: | Smith                                                |                 |
|                                                                                                    | Suffixe:        |                                                      |                 |
|                                                                                                    | Le Genre:       | Male •                                               |                 |

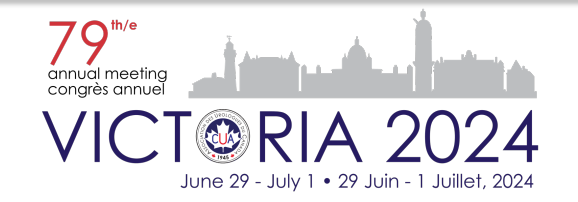

## Étape 2b - Formulaire d'inscription - Détails du profil

Dans Profil pour l'activité, sous «Je suis un·e», sélectionnez la catégorie en cliquant sur le menu déroulant. Remplissez ensuite les autres champs.

| Please fill out | the following               | — 🖉 Event Profile —— 📵 Contact Informatio      | n —— 🗊 Die               | etary Preferences                                                                                                |
|-----------------|-----------------------------|------------------------------------------------|--------------------------|----------------------------------------------------------------------------------------------------|
|                 | l am a:                     | Fellow                                         | -                        | Si votre catégorie de<br>participant (je suis un :) a<br>changé, veuillez contacter                              |
|                 | Country:<br>Province/State: | Industry                                       |                          | mettre à jour votre profil.                                                                                      |
|                 | City:                       | Non-physician HCP                              |                          | 4                                                                                                    |
|                 |                             | Non-urologist physician - FP                   | I am a:                  | Non-urologist physician - FP •                                                                                   |
|                 |                             | Non-urologist physician - medical oncologist   | Country:                 | Canada -                                                                                                    |
|                 |                             | Non-urologist physician - nuclear medicine     | Province/State:<br>City: | Quebec •<br>Montreal                                                                                             |
| BACK NEXT       |                             | Non-urologist physician - other                |                          | Laive consent to CUA sharing my name and location ONLY to                                                        |
|                 |                             | Non-urologist physician - radiation oncologist | _                        | <ul> <li>Program sponsors</li> <li>I want to receive updates for the CUA 2023 Annual Meeting by email</li> </ul> |

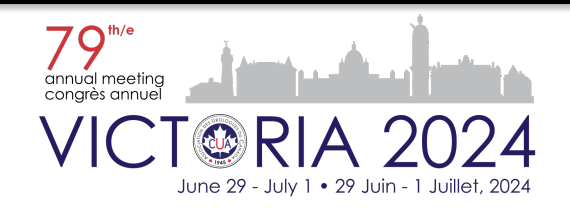

#### Étape 2c - Formulaire d'inscription - Détails du profil

Sous Coordonnées, remplissez les champs suivants, le cas échéant.

|                                      |                    |                                         | Les préférences alimentaires |
|--------------------------------------|--------------------|-----------------------------------------|------------------------------|
| Numéro de téléphone:                 | 514-646-5554       |                                         |                              |
| Nom à contacter en<br>cas d'urgence: | Jen Smith          | Numéro de téléphone<br>d'urgence:       | 438-0908-2223                |
| Nom de l'assistant :                 | Victoria           |                                         |                              |
| Assistant Email :                    | victoria@gmail.com | Numéro de téléphone<br>de l'assistant : | 514-0009-7685                |

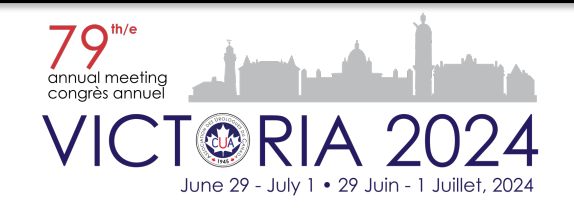

# Étape 2d - Formulaire d'inscription - Détails du profil

Sélectionnez vos restrictions diététiques.

| Veuillez remplir le formulaire suivant | Profil de l'événement | Informations de contact | Les préférences alimentaires |  |  |  |
|----------------------------------------|-----------------------|-------------------------|------------------------------|--|--|--|
| Restrictions diététiques               |                       |                         |                              |  |  |  |
| Autres restrictions:                   |                       |                         |                              |  |  |  |
|                                        |                       |                         | li.                          |  |  |  |

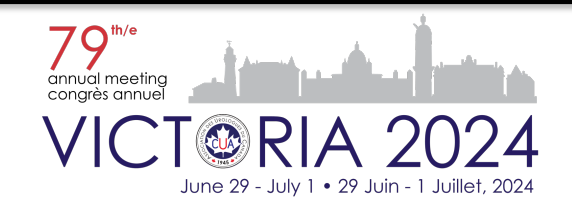

## Étape 3a - Formulaire d'inscription – Sections de Produits

Sélectionnez votre forfait d'inscription.

signe [+] pour étendre le

contenu.

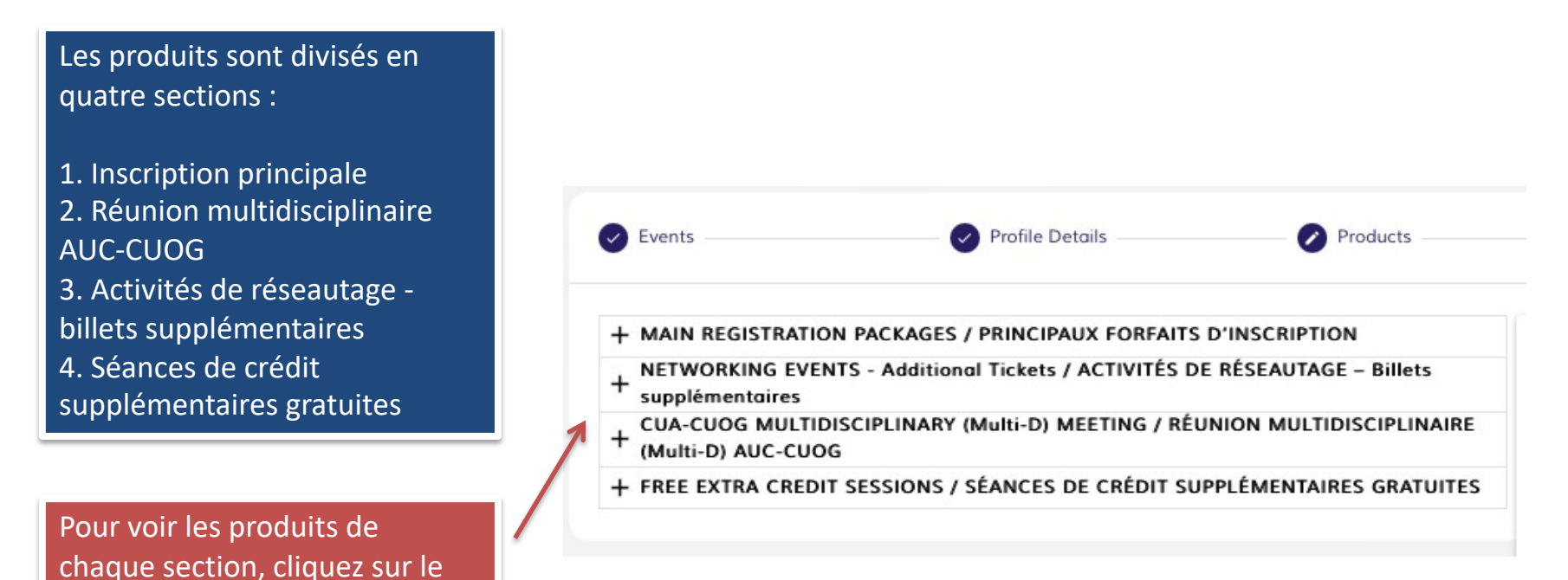

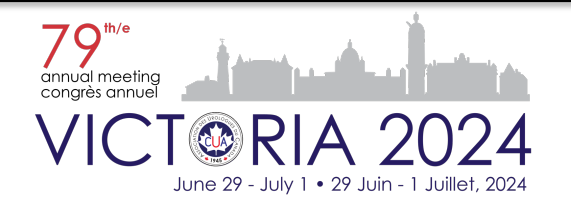

# Étape 3b - Formulaire d'inscription - Produits

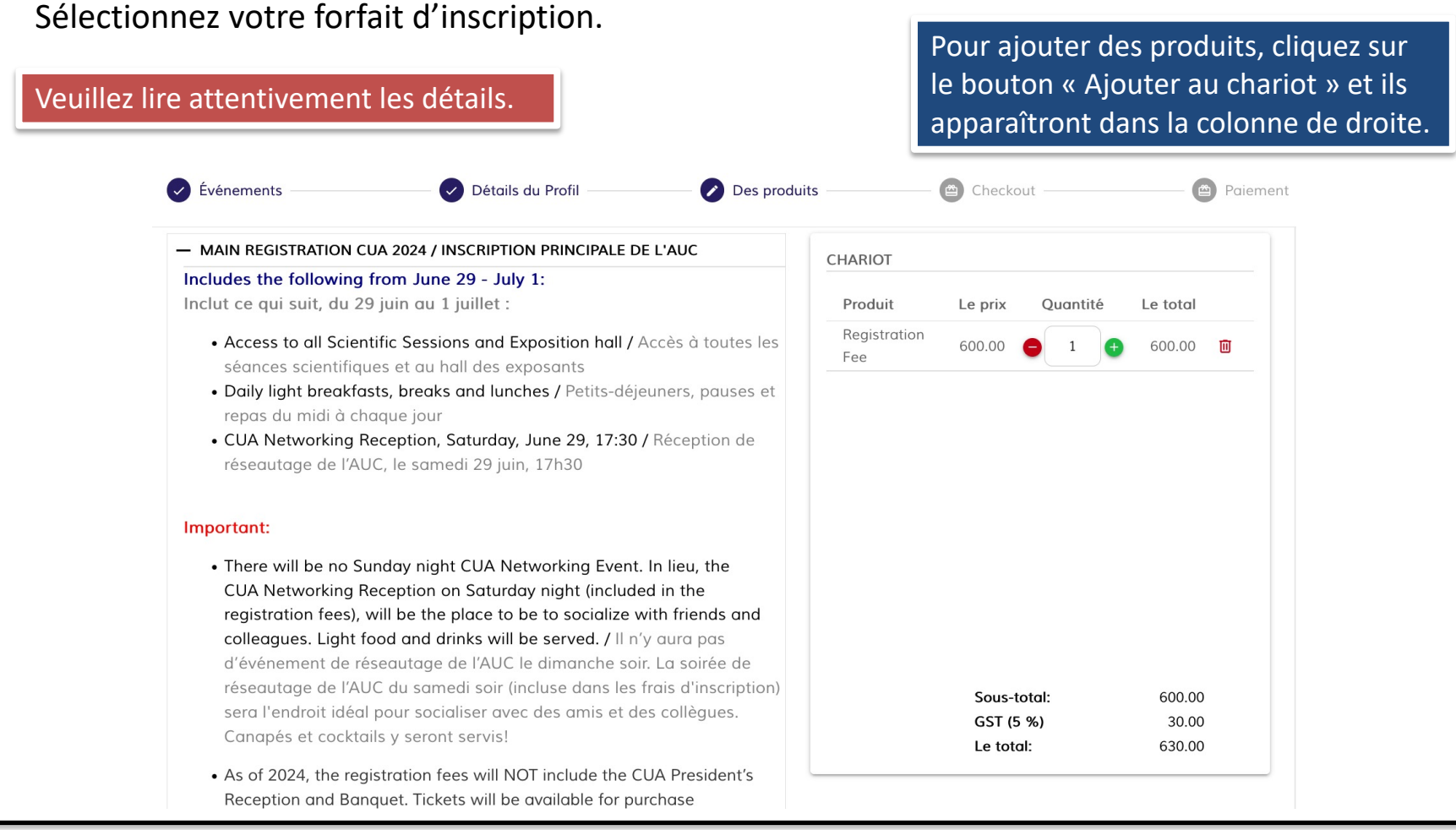

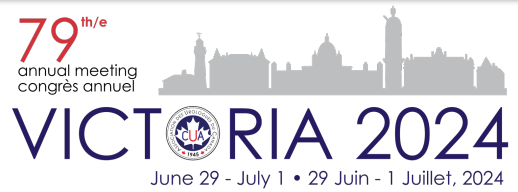

# Étape 3c - Formulaire d'inscription - Produits

#### Pour acheter des billets supplémentaires, sélectionnez-les à la rubrique Activités de réseautage.

#### Remarque : Votre frais d'inscription inclut déjà la Réception de réseautage de l'AUC.

| 1.                         | Sélectionnez les activités                                                 | + MAIN REGISTRATION PACKAGES / PRINCIPAUX FORFAITS D'INSCRIPTION                                                                                                    |                                                                                                    | CHARIOT                                 |                            |                      |                           |   |
|----------------------------|----------------------------------------------------------------------------|----------------------------------------------------------------------------------------------------|----------------------------------------------------------------------------------------------------|-----------------------------------------|----------------------------|----------------------|---------------------------|---|
|                            | de réseautage auxquelles                                                   | NETWORKING EVENTS - Additional Tickets<br>supplémentaires<br>You can purchase <u>extra tickets</u> for the following                                                                                     | / ACTIVITÉS DE RÉSEAUTAGE – Billets<br>events for persons 18 years old and older. There is                                                                          | Produit                                 | Le prix                    | Quantité             | Le total                  |   |
| 2                          | Vous sounaitez assister.<br>Cliquez sur le bouton                          | limited seating for networking events. Advanced guaranteed.                                                                                                    | reservation is required. On-site availability is not                                                                                                    | Full Program<br>Registration            | 600.00                     | 010                  | 600.00 <b>[</b>           |   |
| ۷.                         | «ajouter au chariot»                                                       | Accès Vous pouvez vous procurer des <b>billets sup</b><br>personnes de 18 ans et plus. Les places sont limi                                                                                              | plémentaires pour les activités suivantes, pour des<br>tées pour les activités de réseautage. Il faut donc<br>t discontibles si vous pars parter cons réservation . | CUA<br>Networking<br>Night              | 125.00                     | <b>2</b>             | 250.00                    |   |
| 3.                         | Dans la colonne de droite,<br>sélectionnez le nombre de                    | Note:         / Remarque :           The Full Program registration already includes these events. If you desire to buy extra tickets, add them                                                           |                                                                                                    | President's<br>Reception and<br>Banquet | 150.00                     |                      | 150.00                    | ۵ |
|                            | billets avec le bouton vert<br>[+]. Pour diminuer le                       | L'inscription au programme complet comprend d<br>supplémentaires, ajoutez-les au panier et indique                                                                                                    | léjà ces activités. Si vous désirez acheter des billets<br>ez la quantité désirée.                                                                                  |                                         | Subtot<br>GST (5<br>QST (9 | al:<br>%)<br>.975 %) | 1000.00<br>50.00<br>99.75 |   |
|                            | nombre de billets, appuyez<br>sur le bouton rouge [-]. Si                  | <ul> <li>CUA Networking Night / Activité de résect</li> <li>Date: Saturday, June 24, 2023. 19:00-23:00 / L</li> <li>Venue / Endroit : Salle des Pas-Perdus – The V</li> </ul>                            | <b>sutage de l'AUC</b><br>e samedi 24 juin, 19 h à 23 h<br><b>Windsor Station /</b> Salle des Pas-Perdus - Gare Windsor                                             |                                         | Le toto                    | ıl:                  | 1149.75                   |   |
|                            | vous ne voulez plus de<br>billets, cliquez sur l'isône                     | Nom<br>CUA Networking Night                                                                                                    | Le prix<br>125.00 AJOUTER AU CHARIOT                                                                                                    |                                         |                            |                      |                           |   |
|                            | de la corbeille.                                                           | <ul> <li>President's Reception and Banquet / Réci<br/>Date: Sunday, June 25, 2023. 19:00-23:00 / Le<br/>Venue / Endroit : Le Centre Sheraton Montreo<br/>Sheraton Montréal. Détails à suivre.</li> </ul> | eption et banque du président<br>dimanche 25 juin, 19 h à 23 h<br>Il Hotel, Additional details to follow. / Le Centre                                               |                                         |                            |                      |                           |   |
| Vou<br>à ui<br>so <u>u</u> | us pouvez acheter des billets<br>ne date ultérieure si vous le<br>ihaitez. | Nom<br>President's Reception and<br>Banquet                                                                                                    | Le prix 150.00 AJOUTER AU CHARIOT                                                                                                    |                                         |                            |                      |                           |   |

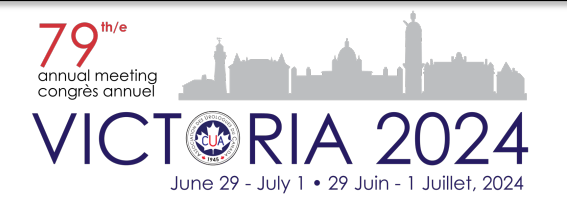

## Étape 3d - Formulaire d'inscription - Produits

Sélectionnez la réunion multidisciplinaire AUC-CUOG si vous souhaitez v assister.

La réunion multidisciplinaire est gratuite pour les membres CUA / CUOG / GUROC / GUMOC.

Cela a un coût pour les nonmembres et les commanditaires.

Si vous souhaitez assister SEULEMENT à la réunion multi-D, sélectionnez le produit «ONLY Attending Multi-D Meeting»

Notez que l'AUC validera votre statut de membre auprès d'autres associations.

| Événements — 🖉 Détails du Profil — 🖉 Des pro                                                                                |                                                                                                    |                                                         |  |  |  |
|----------------------------------------------------------------------------------------------------|----------------------------------------------------------------------------------------------------|---------------------------------------------------------|--|--|--|
| CUA-CUOG MULTIDISCIPLIN<br>D) AUC-CUOG                                                                                      | ARY (Multi-D) MEETING / RÉUNION MUL                                                                                                    | TIDISCIPLINAIRE (Multi-                                 |  |  |  |
| <b>ate:</b> Saturday, June 29, 202<br>Enue / Endroit : Victoria Co                                                          | 23, 07:30-11:00 / Le samedi 29 juin 202<br>onference Centre / Le Centre de Conf                                                                    | 23, 7h30 à 11h00<br>érence de Victoria                  |  |  |  |
| - CUA 2024 MEETING + Mu                                                                                                    | lti-D / CONGRÉS de l'AUC 2024 + Multi-D                                                                                                    | ,                                                       |  |  |  |
| Select this option if you an main registration.                                                                             | e participating in CUA 2024 and have                                                                                                    | already selected the                                    |  |  |  |
| Sélectionnez cette option s<br>sélectionné l'inscription pri                                                                | si vous participez à l'AUC 2024 et que<br>incipale.                                                                                                | vous avez déjà                                          |  |  |  |
| Nom                                                                                                    | Le prix                                                                                                    |                                                         |  |  |  |
| Multi-D - CUA / CUOG /<br>GUROC / GUMOC Memb                                                                                | er 0.00 A.J.                                                                                                    | OUTER AU CHARIOT                                        |  |  |  |
| - ONLY Attending Multi-D /                                                                                                  | SEULEMENT Participant au Multi-D                                                                                                    |                                                         |  |  |  |
| Select this option if you ar<br>(Multi-D) MEETING, other<br>Sélectionnez cette option<br>MULTIDISCIPLINAIRE (Mu<br>dessous. | e ONLY attending the CUA-CUOG MU<br>wise, select this meeting above.<br>si vous désirez assister UNIQUEMEN<br>Ilti-D) CUA-CUOG, sinon sélectionnez | JLTIDISCIPLINARY<br>T à la RÉUNION<br>cette réunion au- |  |  |  |
| Nom                                                                                                    | Le prix                                                                                                    |                                                         |  |  |  |
| ONLY Attending Multi-D<br>Meeting - Member CLA /                                                                            | 0.00                                                                                                    |                                                         |  |  |  |

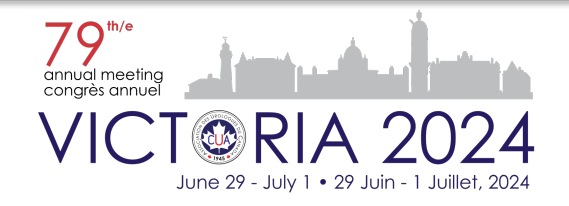

# Étape 3e - Formulaire d'inscription - Produits

Sélectionnez les séances de crédit supplémentaires gratuites si vous souhaitez y assister.

Une fois disponibles, ces sessions seront visibles sur le formulaire d'inscription. Nous vous enverrons également un courriel promotionnel pour vous tenir informé.

- 1. Cliquez sur le signe [+] pour afficher les sessions de crédit supplémentaires gratuites.
- 2. Cliquez sur le signe [+] pour afficher les informations de chacun d'eux.
- Pour l'ajouter à votre inscription, cliquez sur le bouton «ajouter au chariot»

Veuillez noter que la participation à ces séances nécessite le paiement des forfaits d'inscription principale.

| enue / Endroit : Le Centre Sheraton Montreal Hote                                                | el / Le Centre Sherator | n Montréal Hotel              |
|--------------------------------------------------------------------------------------------------|-------------------------|-------------------------------|
| + PCa/RCC Educational Session – June 22                                                          |                         |                               |
| + aUC Educational Session – June 23                                                              |                         |                               |
| + Onabotulinum toxin A Hands-on Course –                                                         | June 23                 |                               |
| + RLT Educational Session – June 23                                                              |                         |                               |
| <ul> <li>The ABCs of BCR to CRCP Educational Ses</li> </ul>                                      | ssion – June 25         |                               |
| Educational Session / Forum éducatif 4<br>The ABCs of BCR to CRCP                                |                         |                               |
| Date: Sunday June 25, 2023/ Dimanche 25 juin 202                                                 | 3                       |                               |
| <u>Hour</u> : 07h30 – 09h00                                                                      |                         |                               |
| Hot breakfast will be served. / Un petit déjeuner cha                                            | aud sera servi.         |                               |
| Speakers / Conférenciers: Ross Mason, Jack Barkin,                                               | , Andrea Kokorovic      |                               |
| Obtain 1 Section 1 group learning credit. / Obtenez                                              | 1 crédit d'apprentissa  | ge collectif de la section 1. |
| Name                                                                                             | Price                   |                               |
| Educational Session 4 -<br>Sunday June 25, 2023 / Forum<br>éducatif 4 - Dimanche 25 juin<br>2023 | 0.00                    | ADD TO CART                   |

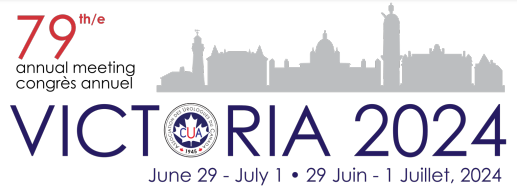

# Étape 4 - Formulaire d'inscription - Vérification

#### Renseignements pour la facturation et le paiement et panier

- Ajoutez vos renseignements pour la facturation ou ceux de la société ou l'établissement qui paie pour vous.
- Sélectionnez le mode de paiement. Si vous choisissez Carte de crédit, entrez les renseignements requis (seules les cartes Visa et Mastercard sont acceptées). Sélectionnez Autre si vous payez par chèque ou par un autre mode de paiement.
- Passez en revue le panier puis cliquez sur le bouton «Procéder au paiement»(Proceed to payment) pour payer.

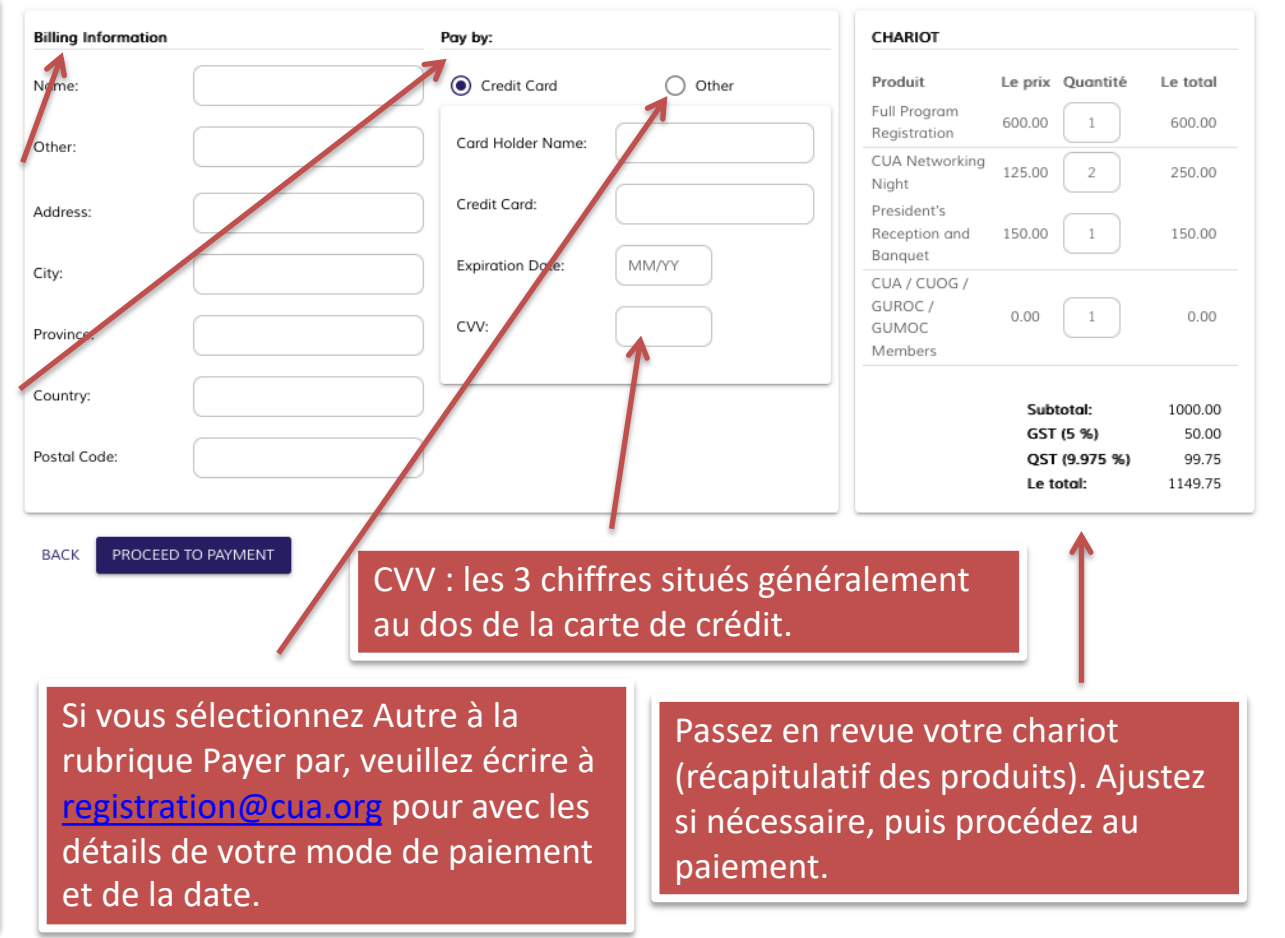

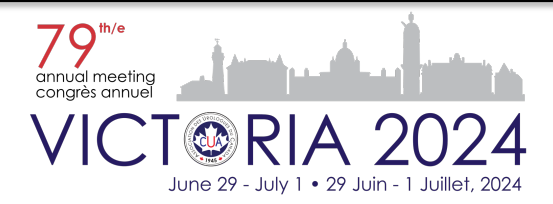

## Étape 5 - Formulaire d'inscription - Confirmation du paiement

Une fois que vous aurez payé, vous verrez apparaître ce qui suit.

|              | Events                                                               | Profile Details                                                                               | Products                                                                          | Checkout                                                                                   | Payment Confirmation                                                                                          |
|--------------|----------------------------------------------------------------------|-----------------------------------------------------------------------------------------------|-----------------------------------------------------------------------------------|--------------------------------------------------------------------------------------------|----------------------------------------------------------------------------------------------------|
|              | Thank you !<br>Your paymen                                           | t has been processed                                                                          | d successfully                                                                    |                                                                                            |                                                                                                    |
|              | Moneris confirmation                                                 | number: <b>660160340010015500</b><br>IOARD                                                    |                                                                                   |                                                                                            |                                                                                                    |
|              | Vous recevrez                                                        | un courriel de confi                                                                          | irmation d'inscri                                                                 | ption avec le reçu                                                                         | u de votre paiement.                                                                                          |
| Si vou<br>as | us avez choisi «A<br>ssurer que nous<br>La date<br>Après <u>cett</u> | utre comme mode<br>recevons le paieme<br>limite de réception<br>e date, tous le <u>s paie</u> | de paiement, vo<br>nt dans les 3 sei<br>des paiements p<br>ements devr <u>ont</u> | otre paiement (et<br>maines suivant vo<br>par chèque est le<br>être effectué <u>s pa</u> l | reçu) sera dû. Veuillez vou<br>otre inscription en ligne.<br>3 <sup>em</sup> juin 2024.<br>r carte de crédit. |

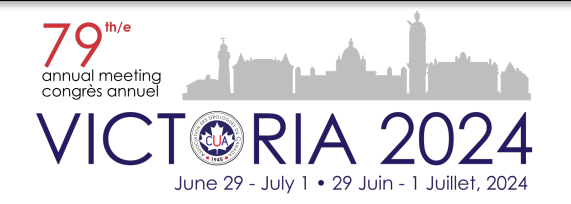

#### Politique d'annulation et de remboursement

Les délégué·e·s qui ne pourront pas assister au Congrès annuel de l'AUC 2024 auront droit à un remboursement complet (moins 25 % pour les frais administratifs), à condition qu'une demande écrite soit reçue par le Bureau corporatif de l'AUC <u>(registration@cua.org</u>) au plus tard le 10 juin 2024. Les remboursements ne seront malheureusement pas pris en compte pour les demandes reçues après cette date. Tous les remboursements approuvés seront émis après le congrès annuel.

#### **Taxes**

Le taxe suivante sera ajoutées aux frais d'inscription : TPS (5 %).

#### Lettre d'invitation

Pour demander une lettre d'invitation dans le but d'obtenir un visa, SVP contactez Kena Siu à <u>registration@cua.org</u>. Veuillez noter que si vous n'êtes pas membre de l'AUC, une documentation officielle en tant qu'urologue est requise pour traiter la lettre.

Nous vous recommandons de NE PAS payer vos frais d'inscription avant d'avoir obtenu votre visa, car nous ne pouvons pas garantir les remboursements dans certains pays en raison de restrictions bancaires.

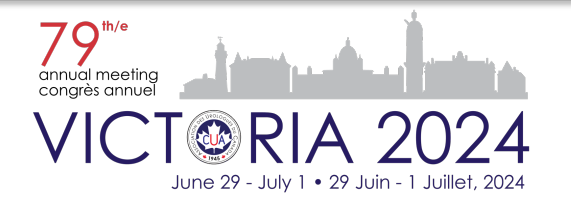

Pour toute question supplémentaire ou demande de renseignements sur le processus d'inscription, veuillez nous contacter par courriel à l'adresse <u>registration@cua.org.</u>

Veuillez prendre le temps de lire notre document sur les conditions d'inscription (disponible sur notre <u>page d'inscription</u>), où vous trouverez des renseignements utiles sur l'inscription générale et le déplacement vers Victoria.

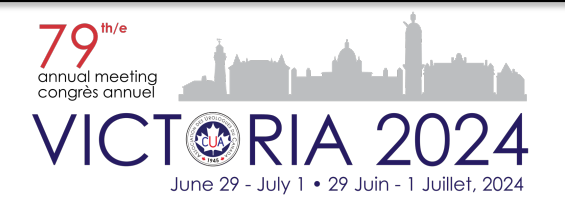